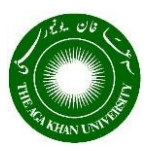

## The Aga Khan University

### AKUROSS

#### **Table of Contents**

| How to setup secret question for password recovery                         | 2 |
|----------------------------------------------------------------------------|---|
| How retrieve your PeopleSoft Campus Solution password once it is forgotten | 3 |
| Email Notification for Password Expiry                                     | 6 |

#### How to setup secret question for password recovery

| Step# 1. Login to system and                                                                        | click My System Pro                                           | ofile link                                                 |                      |
|----------------------------------------------------------------------------------------------------|---------------------------------------------------------------|------------------------------------------------------------|----------------------|
| Favorites   Main Menu   Search Menu:  Search Menu:  Search Menu:  Search Menu:  Change M  My System | ce<br>and Enrollment<br>Iy Password<br>n Profile              | ¢<br>}                                                     |                      |
| Step #2. Do the following on<br>Ensure your valid Email Addr<br>Invalid please email at regist      | General Profile Info<br>ess is specified when                 | r <b>mation</b> page.<br>Te you want new password to get e | emailed. If it is    |
| a. Click <b>Change or set up fo</b>                                                                 | rgotten password h                                            | <u>u</u><br>elp link to set up your secret quest           | ion and its response |
| Password                                                                                            |                                                               |                                                            |                      |
| Change password                                                                                     |                                                               |                                                            |                      |
| Change or set up forgotten pa                                                                       | ssword help                                                   |                                                            |                      |
| Personalizations                                                                                    |                                                               |                                                            |                      |
| My preferred language for PIA<br>My preferred language for<br>and e                                 | web pages is:<br>reports English<br>email is                  | English<br>V                                               |                      |
| Currenc<br>Default Mobi                                                                             | le Page                                                       | ٩                                                          |                      |
| Alternate User                                                                                      |                                                               |                                                            |                      |
| If you will be temporarily unavailat<br>Alternate<br>Fro                                            | ble, you can select an alter<br>User ID<br>vm Date<br>To Date | (example:31/12/2000)                                       |                      |
| Workflow Attributes                                                                                 |                                                               |                                                            |                      |
| Email User  Miscellaneous User Links                                                                | Worklist User                                                 |                                                            |                      |
| Email                                                                                               | P                                                             | ersonalize   Find   🔄   📑 🛛 First                          | 🕚 1 of 1 🕑 Last      |
|                                                                                                    |                                                               |                                                            |                      |
| Primary Email Account                                                                               | Email Type                                                    | Email Address                                              |                      |

| Change or set up                               | forgotten password help                                                                   |                                 |  |
|------------------------------------------------|-------------------------------------------------------------------------------------------|---------------------------------|--|
| If you forget your pas<br>Enter a question and | sword, you can have a new password emaile<br>your response below. These will be used to : | ed to you.<br>authenticate you. |  |
| Question                                       | Favorite person from history                                                              | T                               |  |
|                                                | Select from the list of questions.                                                        |                                 |  |
| Response<br>OK Ca                              | ABC ncel                                                                                  |                                 |  |

# How to retrieve your PeopleSoft Campus Solution password once it is forgotten

• If you have setup the security question, please follow the steps below.

| Step# 1. Access system login page through any of the below links                                |  |
|-------------------------------------------------------------------------------------------------|--|
| <ul> <li><u>https://www.aku.edu/akuross</u> or <u>https://portal.aku.edu/akuross</u></li> </ul> |  |
|                                                                                                 |  |
| Step# 2. Click Forgot your password? link on system login page.                                 |  |
|                                                                                                 |  |
| User ID                                                                                         |  |
|                                                                                                 |  |
|                                                                                                 |  |
|                                                                                                 |  |
|                                                                                                 |  |
| Password                                                                                        |  |
|                                                                                                 |  |
|                                                                                                 |  |
|                                                                                                 |  |
| Select a Language                                                                               |  |
|                                                                                                 |  |
| English                                                                                         |  |
|                                                                                                 |  |
|                                                                                                 |  |
| Sign In                                                                                         |  |
| Sign In                                                                                         |  |
|                                                                                                 |  |
|                                                                                                 |  |
|                                                                                                 |  |
| Forgot your password?                                                                           |  |
|                                                                                                 |  |
| Step# 3. Specify your system User ID and click Continue button.                                 |  |

| Enter your User ID below. This will be used to find your profile, in order to authenticate you.                                                           |
|----------------------------------------------------------------------------------------------------|
| User ID Your AKUROSS user id                                                                                                    |
| Continue                                                                                                    |
| <b>Step# 4.</b> Enter <b>Response</b> to your secret question and click <b>Email New Password</b> button to get your new temporary password emailed.      |
| Security Question                                                                                                    |
| User ID test.user                                                                                                    |
| Please answer the following question below for user validation.                                                                                           |
| Favorite person from history ABC                                                                                                    |
| Email New Password                                                                                                    |
|                                                                                                    |
|                                                                                                    |
|                                                                                                    |
|                                                                                                    |
| Message Delivered                                                                                                    |
| ОК                                                                                                    |
|                                                                                                    |
| Email Confirmation                                                                                                    |
| Your new password has been emailed.                                                                                                    |
| If you do not receive an email in your Primary Email Account please contact your Security Administrator or System Administrator to investigate the cause. |
|                                                                                                    |
|                                                                                                    |

• If you have **not** setup the security question, please follow the steps below.

| Step# 1. Access system login page through any of the below links                                  |
|---------------------------------------------------------------------------------------------------|
| <ul> <li><u>https://www.aku.edu/akuross</u> or <u>https://portal.aku.edu/akuross</u></li> </ul>   |
| Step# 2. Click Forgot your password? link on system login page.                                   |
|                                                                                                   |
|                                                                                                   |
|                                                                                                   |
|                                                                                                   |
| Password                                                                                          |
|                                                                                                   |
|                                                                                                   |
|                                                                                                   |
| Select a Language                                                                                 |
| English                                                                                           |
|                                                                                                   |
| Sign In                                                                                           |
| Forgot your password?                                                                             |
| Step# 3. Specify your system User ID and click Continue button.                                   |
| Enter your User ID below. This will be used to find your profile, in order to authenticate you.   |
|                                                                                                   |
| User ID Your AKUKUSS user Iq                                                                      |
| Continue                                                                                          |
| Step# 4. Enter Response to following question and click Email New Password button to get your new |
| temporary password emailed.                                                                       |

| Please answer the following question below for user validation.<br>What is your Employee ID/Student ID 543210<br>Email New Password |    |
|----------------------------------------------------------------------------------------------------|----|
| Message Delivered                                                                                                    |    |
| Email Confirmation                                                                                                    |    |
| Your new password has been emailed.                                                                                                 | Se |

#### **Email Notification for Password Expiry**

**Step# 1.** An email for password expiry notification will be sent to you, **ten** days before your password will be expired. Please reset your password once you receive this email.

| ŧ•      | То                  | test.user@aku.edu                                                           |  |
|---------|---------------------|-----------------------------------------------------------------------------|--|
| Send    | Cc                  |                                                                             |  |
|         | Subject             | Registrar Office System - Password Expiry Notification                      |  |
| From:   | noreply.p           | eoplesoft@aku.edu <noreply.peoplesoft@aku.edu></noreply.peoplesoft@aku.edu> |  |
| Sent: T | uesday, 2           | 29 September 2020 9:00 PM                                                   |  |
| To: Tes | t User < <u>t</u> e | est.user@aku.edu>                                                           |  |
| Subject | t: Registra         | ar Office System - Password Expiry Notification                             |  |
| Your p  | assword             | will expire in 10 day(s), kindly reset your password.                       |  |
|         |                     |                                                                             |  |
|         |                     |                                                                             |  |
|         |                     |                                                                             |  |
|         |                     |                                                                             |  |
|         |                     |                                                                             |  |

| Step# 2. When ten or less days displayed after you login to the | are remaining in password expiry, following message will be system.                        |
|-----------------------------------------------------------------|--------------------------------------------------------------------------------------------|
|                                                                 | PEOPLESOFT                                                                                 |
|                                                                 | Your password will expire in 1 days.<br>Do you want to change your password now?<br>Yes No |
| Copyrigi                                                        | nt © 2000, 2017, Oracle and/or its affiliates. All rights reserved.                        |
| Step #2. Click on Yes to chang<br>Enter current, new password   | e password.<br>and confirm password                                                        |
|                                                                 | Change Password 🗌 🔭 🗄 🥑                                                                    |
| User ID                                                         | test.user                                                                                  |
| Description                                                     | Test user                                                                                  |
| "Current Password                                               | ••••••                                                                                     |
| "New Password                                                   | ••••••                                                                                     |
| *Confirm Password                                               | •••••                                                                                      |
|                                                                 | Change Password                                                                            |
| Step #3. Click Change Passwo                                    | ord button to get the password changed successfully.                                       |
| Change F                                                        | Password 🎓 🏲 🗄 🕢                                                                           |
| User ID test.user                                               |                                                                                            |
| *Current Password                                               |                                                                                            |
| *New Password                                                   |                                                                                            |
| *Confirm Password<br>Change Pas                                 | ssword                                                                                     |
| Your password has succe                                         | essfully been changed.                                                                     |
|                                                                 |                                                                                            |